## A14 USBドライバを更新して下さい。手順は以下の通りです。

1. USB ドライバのダウンロード

弊社ホームページのサポート(ユーザ登録・ダウンロード)から、USB ドライバをダウンロードしま す。(ALL-200G を例とします。)

解凍すると、2種類(x64、x86)のフォルダーが現れます。

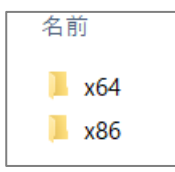

2. デバイスマネージャ画面

ALL-200G を PC につなぎ、デバイスマネージャ画面をチェックすると、下図のように ALL-200 は「?」と表示されます。

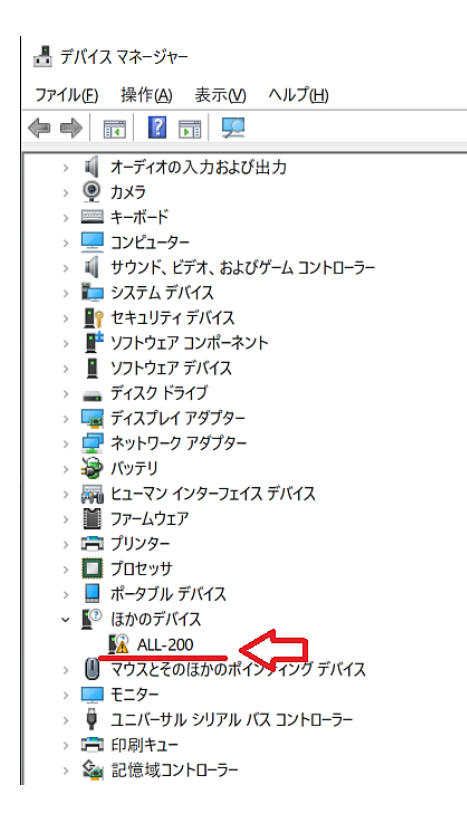

3. ドライバを更新します

「ALL-200」を右クリック → 「ドライバの更新」を左クリック

| 畫 デバイス マネージャー               |
|-----------------------------|
| ファイル(F) 操作(A) 表示(V) ヘルプ(H)  |
| ⇐ ⇒   ☶   🖬   ☶   ☶   톺 🗙 ④ |
| DESKTOP-US7HLO1             |
| > 🚯 Bluetooth               |
| › 🏺 USB コネクタ マネージャー         |
| › 🚍 WSD 印刷プロバイダー            |
| > 🚡 イメージング デバイス             |
| > 💵 オーディオの入力および出力           |
| > 👰 カメラ                     |
| > キーボード                     |
| > 💻 コンピューター                 |
| > 峭 サウンド、ビデオ、およびゲーム コントローラー |
| > 🏣 システム デバイス               |
| > 📭 セキュリティ デバイス             |
| > 📕 ソフトウェア コンポーネント          |
| > 📱 ソフトウェア デバイス             |
| > 🚘 ディスク ドライブ               |
| > 🏣 ディスプレイ アダプター            |
| > 🕎 ネットワーク アダプター            |
| > 🤯 バッテリ                    |
| > 🚜 ヒューマン インターフェイス デバイス     |
| >  ファームウェア                  |
| > 💼 プリンター                   |
| › 🛄 プロセッサ                   |
| > 🛄 ポータブル デバイス              |
| ∽ ■ ほかのデバイス                 |
| ALL-200                     |
| › 📙 マウスとその ドライバーの更新(P)      |
| > = モニター デバイスを無効にする(D)      |
| > ♥ ユニバーサル デバイスのアンインストール(U) |
| > 🏖 記憶域コン ハードウェア変更のスキャン(A)  |
| プロパティ(R)                    |

- 4. ドライバの検索
  - 4-1検索方法

「手動」を選択

|              |                                                                                                    | ×     |
|--------------|----------------------------------------------------------------------------------------------------|-------|
| $\leftarrow$ | ■ ドライバーの更新 - ALL-200                                                                                                    |       |
|              | ドライバーの検索方法                                                                                                    |       |
|              | → ドライパー ソフトウェアの最新版を自動検索(5)<br>このデバイス用の最新のドライバー ソフトウェアをコンピューターとインターネットから検索します。ただ<br>し、デバイスのインストール設定でこの機能を無効にするよう設定した場合は、検索は行われません。 |       |
|              | → コンピューターを参照してドライバー ソフトウェアを検索(R)<br>ドライバー ソフトウェアを手動で検索してインストールします。                                                                |       |
|              |                                                                                                    |       |
|              |                                                                                                    | キャンセル |

4-2最初に(1項で)ダウンロードした2つのフォルダーのうち、御社の パソコンに合わせて(x64 または x86 を)参照します。

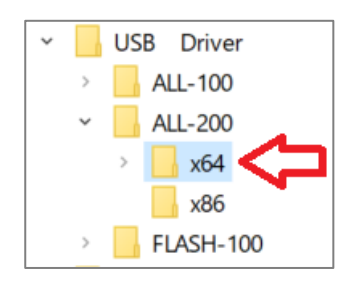

4-3確認して次へ

|   |                                                                   | × |
|---|-------------------------------------------------------------------|---|
| ~ | 』 ドライバーの更新 - ALL-200                                              |   |
|   |                                                                   |   |
|   | コンピューター上のドライバーを参照します。                                             |   |
|   | 次の場所でドライバーを検索します                                                  |   |
|   | E¥USB Driver¥ALL-200¥x64 参昭/R)                                    |   |
|   | マサブフォルダーもた姿するの)                                                   |   |
|   |                                                                   |   |
|   |                                                                   |   |
|   |                                                                   |   |
|   | → コンピューター上の利用可能なドライバーの一覧から選択します(L)                                |   |
|   | この一覧には、デバイスと互換性がある利用可能なドライバーと、デバイスと同じカテゴリにあるすべてのド<br>ライバーが表示されます。 |   |
|   |                                                                   |   |
|   |                                                                   |   |
|   |                                                                   |   |
|   | 次へ(N) キャンセ                                                        | L |

5. インストール開始

|                    |        | × |
|--------------------|--------|---|
| ← 📕 ドライバーの更新 - ALL | 200    |   |
| ドライバーをインストー        | ルしています |   |
| -                  |        |   |
|                    |        |   |
|                    |        |   |

## 6. 更新終了

|   |                                             | х |
|---|---------------------------------------------|---|
| ~ | ▋ ドライバーの更新 - FALCON ALL-200 Gang Programmer |   |
|   | ドライバーが正常に更新されました                            |   |
|   | このデバイス用のドライバーがインストールされました:                  |   |
|   | FALCON ALL-200 Gang Programmer              |   |
|   |                                             |   |
|   |                                             |   |
|   |                                             |   |
|   |                                             |   |
|   | D)\$2111                                    |   |

7. デバイスマネージャの確認

「ALL-200 Gang Programmer」が表示され、USBドライバが正常にインストールされたことを確認できます。

📇 デバイス マネージャー ファイル(E) 操作(A) 表示(V) ヘルプ(H) ← → □ □ □ 2 □ □ 🚯 Bluetooth > 🏺 USB コネクタ マネージャー › 峭 オーディオの入力および出力 > 🧕 カメラ > 🧰 キーボード > 💻 コンピューター > 🕠 ปウンド、ビデオ、およびゲーム コントローラー › ኪ システム デバイス > 💵 セキュリティ デバイス › 📑 ソフトウェア コンポーネント > 📕 YJP › 🕳 ディスク ドライブ > 🧝 ディスプレイ アダプター > 👮 ネットワーク アダプター > 邊 バッテリ > ቭ ヒューマン インターフェイス デバイス > 🎽 ファームウェア › 🚍 プリンター > 🔲 プロセッサ > 📘 ポータブル デバイス › 🕕 マウスとそのほかのポインティング デバイス › 🛄 モニター 🕴 FALCON -- ALL-200 Gang Programmer < Intel(R) USB 3.1 eXtensible Host Controller - 1.10 (Microsoft) USB Composite Device ● USB ルート ハブ (USB 3.0)
 ● USB 大容量記憶装置 > 🖻 印刷キュー > 🍇 記憶域コントローラー